© GgPointDoc 2008 - 2012

Des bordures fantaisies avec 000 Writer

# Méthode 1 (À l'AIDE DES PROPRIÉTÉS DE LA PAGE)

Nous considérons ici uniquement la bordure d'une page.

- faire Format\Page onglet Bordures
- choisir une Disposition des lignes (1), un Style (2), un Espacement avec le contenu (3), une Couleur (4)
- éventuellement ajouter une ombre en lui réglant sa Position (5), sa distance (6) et sa Couleur (7)
- valider en cliquant sur le bouton OK

|                          | a           |                                         | Note de bas    | de page |              |               |          |          |  |
|--------------------------|-------------|-----------------------------------------|----------------|---------|--------------|---------------|----------|----------|--|
| Gérer Page Arrièr        |             | Arrière-plan                            | e-plan En-tête |         | Pied de page |               | Co       | Colonnes |  |
| Dispositio               | n des ligne | s —— Ligne —                            | 2              |         | Espac        | ement avec l  | e conter | nu —     |  |
| Par <u>d</u> éfaut       |             | Style                                   | Style 🚄        |         | Gaud         |               | e 0,05cm |          |  |
|                          |             |                                         | 2,60 pt 🔺      |         | Dro          | Droite _ 0    |          | .05cm 😂  |  |
| Défini par l'utilisateur |             | eur 📃 📃                                 | 3,00 pt        |         | <b>?</b>     |               |          | 1000     |  |
| +                        | 2           | •                                       | 3.             | 50 pc   | Ha           | ut 🤍 [l       | ),05cm   | Ŷ        |  |
| •                        |             |                                         | 5,             | 05 pt   | Bas          | ; (           | ),05cm   | \$       |  |
|                          |             |                                         | 6,55 pt 🗸      |         |              | Synchronijser |          |          |  |
|                          |             | Coulor                                  |                | 00 - L  |              |               |          |          |  |
| +                        |             |                                         | Jr<br>         |         |              |               |          |          |  |
| <b>•</b>                 | -2          | • I I I I I I I I I I I I I I I I I I I | urquoise ciai  | r 💌     | 1            |               |          |          |  |
| Style d'or<br>Position   | nbre ——     | Dictan                                  | <b>.</b>       |         | Col          | laur          |          |          |  |
|                          |             |                                         |                |         |              |               |          |          |  |
|                          |             | 0,180                                   | m              |         |              | Bleu clair    |          | ×        |  |
| - 5                      |             |                                         | 6              |         |              |               |          |          |  |
|                          |             |                                         | -              |         |              |               |          |          |  |
|                          |             |                                         |                | -       |              | -             | -        |          |  |

Le positionnement de cette bordure peut être ajusté en modifiant les marges de la page.

- faire Format\Page onglet Page
- à la rubrique Marges, attribuer les valeurs souhaitées
- valider en cliquant sur le bouton OK

## Méthode 2 (À l'AIDE D'UNE GRILLE DE TABLEAU)

Nous considérons ici, aussi bien une bordure de page, que la bordure d'une zone particulière.

- I Créer une grille de tableau de 3 lignes sur 3 colonnes 🍛
- faire Tableau\Insérer\Tableau...
- renseigner correctement les champs Colonnes et Lignes
- valider en cliquant sur le bouton OK
  - II Attribuer une hauteur de 1 cm aux lignes 1 et 3
- faire un clic-droit dans la ligne concernée, puis faire Ligne\Hauteur...
- décocher Adapter à la taille
- entrer la valeur 1 (sous-entendu "centimètre")
- valider en cliquant sur le bouton OK
  - III Attribuer une largeur de 1cm aux colonnes 1 et 3
- faire Tableau\Propriétés du tableau... onglet Colonnes
- double-cliquer sur la valeur de la 3<sup>ème</sup> colonne, puis lui attribuer la nouvelle valeur 1 (sous-entendu "centimètre")
- double-cliquer sur la valeur de la 1<sup>ère</sup> colonne, puis lui attribuer la nouvelle valeur 1 (sous-entendu "centimètre")
- entrer une tabulation pour ajuster automatiquement la valeur de la seconde colonne
- valider en cliquant sur le bouton OK
  - IV Ajuster la hauteur de la cellule centrale
- placer le pointeur de la souris sur le milieu de la bordure basse de la cellule centrale jusqu'à l'apparition du pointeur idoine.....
- rester cliqué et glisser vers le bas jusqu'à obtention de la hauteur désirée.

Ajuster les lignes du tableau

### V - Insérer l'image destinée à la bordure

Nous considérons que nous disposons d'une image de 1 cm de côté (environ 40 pixels pour une résolution de 96ppp). - se placer dans la cellule A1

- ouvrir les propriétés du tableau (Tableau/Propriétés du tableau) sur l'onglet Arrière-plan
- choisir un type Image pour Tableau puis cliquer sur le bouton Parcourir
- rechercher et sélectionner l'image à insérer puis cliquer sur le bouton Ouvrir
- sélectionner le bouton radio Juxtaposer (ou Carrelage) puis valider en cliquant sur le bouton OK
- ajuster manuellement les lignes et colonnes afin de bien enserrer l'image sans chevauchement

#### NB : l'ajustement manuel des colonnes et lignes extérieures permet d'encadrer une zone partielle de la page.

### VI - Blanchir la cellule centrale

- se placer dans la cellule B2
- ouvrir les propriétés du tableau (Tableau/Propriétés du tableau) sur l'onglet Arrière-plan © GgPoir
- choisir un type Couleur pour Cellule
- cliquer sur le carré représentant la couleur blanche
- valider en cliquant sur le bouton OK

#### VII - Supprimer les trait de bordures

- sélectionner tout le tableau (Tableau\Sélectionner\Tableau)
- © GgPointDor - ouvrir les propriétés du tableau (Tableau\Propriétés du tableau) sur l'onglet Bordures
- cliquer sur le bouton Définir aucune bordure
- valider en cliquant sur le bouton OK

#### NB : Ne pas hésiter à faire un large usage de l'Aperçu avant impression ...

### Méthode 3 (à l'aide d'images juxtaposées)

### I - Formater les lignes du document

- faire Format\Paragraphe onglet Tabulations
- créer une tabulation de Type Centré sans caractère de remplissage à 8,5 cm
- créer une tabulation de Type Droite sans caractère de remplissage à 17 cm
- valider en cliquant sur la bouton OK

- a premiere image
  rechercher et sélectionner l'image souhaitée puis cliquer sur le bouton Ouvrir
  faire un clic droit sur l'image et choisir l'option Image...
  dans l'onglet Type, cocher la coco Ot - dans l'onglet Type, cocher la case Conserver le ratio pour éviter toute déformation intempestive...
- à la rubrique Ancrage, sélectionner le bouton radio Comme caractère
- valider en cliquant sur le bouton OK
- copier l'image dans le Presse-papier (Ctrl+C)
  - III Dupliquer et placer l'image à volonté
- afficher les caractères non imprimables en cliquant sur le bouton Caractères non imprimables.....
- coller autant de fois que nécessaire l'image en se servant des touches Tabulation et Entrer pour les placer.

#### NB : cette méthode ajoute la possibilité de changer d'image dans la bordure...

### POUR EN FAIRE D'AVANTAGE, AUTREMENT ...

À l'aide de l'outil Rectangle (ou Ellipse) de la barre d'outils Dessin...

- tracer un Rectangle
- faire un clic-droit et choisir l'option Remplissage
- choisir une décoration dans l'un des onglets...
- tracer un second rectangle à l'intérieur du premier
- faire un clic-droit et choisir l'option Remplissage
- dans l'onglet Remplissage, sélectionner la couleur Blanc en dessous de la liste Remplir\Couleur
- valider en cliquant sur le bouton OK
- multiplier à loisir les couches de rectangles...
- épaissir éventuellement le contour d'un rectangle en faisant un clic-droit et en sélectionnant le choix Ligne...
- double-cliquer dans le rectangle central pour y saisir le texte.

T